# Running eduroam on NPS with Windows 2008 R2 Enterprise

The network policy server is the RADIUS server as part of Windows server editions. These instructions assume a basic setup of an Active Directory.

#### Installation of NPS

In the "initial configuration" or "Server Manager" look for "Roles" and click "Add Roles".

| Add Roles Wizard                                                                                                    |                                                                                                    | ×                                                                                                    |
|----------------------------------------------------------------------------------------------------|----------------------------------------------------------------------------------------------------|----------------------------------------------------------------------------------------------------|
| Select Server R                                                                                                    | bles                                                                                                    |                                                                                                    |
| Sefore You Begin<br>Server Roles<br>Network Policy and Access Services<br>Role Services<br>Confirmation<br>Progress<br>Results | Select one or more roles to install on this server.<br>Roles:<br>Active Directory Certificate Services<br>Active Directory Domain Services (Installed)<br>Active Directory Federation Services<br>Active Directory Rights Management Services<br>Active Directory Rights Management Services<br>Active Directory Rights Management Services<br>Active Directory Rights Management Services<br>Active Directory Rights Management Services<br>DHCP Server<br>DHCP Server<br>DHCP Server<br>DHS Server (Installed)<br>Fax Server<br>File Services<br>Hyper-V<br>Network Policy and Access Services<br>Print and Document Services<br>Remote Desktop Services<br>Web Server (IIS)<br>Windows Deployment Services<br>Windows Server Update Services | Description:<br>Network Policy and Access Services<br>provides Network Policy Server (NPS),<br>Routing and Remote Access, Health<br>Registration Authority (HRA), and<br>Host Credential Authorization Protocol<br>(HCAP), which help safeguard the<br>health and security of your network. |
|                                                                                                    | More about server roles                                                                                                    | Next > Install Cancel                                                                                                    |

Select the "Network Policy and Access Services" option and click "Next >". After reading the introduction to NPS, continue to the role services to install:

| 4  | Add Roles Wizard                   |                                                                | X                                                                             |
|----|------------------------------------|----------------------------------------------------------------|-------------------------------------------------------------------------------|
| F  | Select Role Serve                  | ices                                                           |                                                                               |
|    | Before You Begin                   | Select the role services to install for Network Policy and Acc | ess Services:                                                                 |
| C  | Server Roles                       | Role services:                                                 | Description:                                                                  |
|    | Network Policy and Access Services | ✓ Network Policy Server                                        | Network Policy Server (NPS) allows                                            |
| F  | Role Services                      | E Routing and Remote Access Services                           | you to create and enforce<br>organization-wide network access                 |
|    | Confirmation                       | Remote Access Service                                          | policies for client health, connection request authentication, and            |
|    | Progress                           | Health Registration Authority                                  | connection request authorization.                                             |
| -1 | Results                            | Host Credential Authorization Protocol                         | Network Access Protection (NAP), a                                            |
| E  |                                    |                                                                | client health policy creation,<br>enforcement, and remediation<br>technology. |
|    |                                    |                                                                |                                                                               |

Select only the "Network Policy Server" component, and click "Next >" again.

You will see a summary of the installer-actions, and need to click "Install" to continue. Wait for the installation to finish, and click "Close".

You can now find the "Network Policy Server" under the "Administrative Tools" in the start menu, in the Server Manager, or as a snap-in to mmc.

### Server certificate for NPS

You need to have a server certificate in order to use PEAP-authentication with eduroam. PEAP sets up a secure tunnel (just like HTTPS does for websites) in order to protect the credentials, and is an important part of the mutual authentication: both the user needs to prove who he is, and the authentication server needs to prove to the user that he or she is providing credentials to the right authority.

Without certificate (self signed or not) it's not possible to do local authentication. NPS can still be used as a proxy to receive requests from Access Points, log, filter, and forward to the eduroam infrastructure.

If you have no certificate installed (or in doubt about your certificate), read Appendix A about Certificates.

## **Configuration of NPS**

The NPS console (snap-in) allows you do use a Wizard for 802.1X / secure wireless. While you can use this for eduroam, it doesn't provide all the required settings (like realm/user-name pattern-matching), so you need to make some more changes in the created policies anyway. In these instructions, we'll create the policies directly from the "Connection Request Policies" and the "Network Policies".

Before any policy can be applied to authentication requests, we need to create "RADIUS clients" in order to allow both your Access Points (and/or Switches) and the eduroam infrastructure to actually send requests to your server (that's also a client).

To prevent typo's between multiple peers and allow easier changes, it's preferable to create a shared secret template for peers using the same shared secret. You can for instance create one for your accesspoints and one for the proxy-servers. The proxy-server secret you need to negotiate with your national eduroam roaming-operator. The access-point secret, you configure on your own access-points so you can make something up there yourself.

You can create these templates in the "Template Management" and "Shared Secrets" section, by right-clicking and selecting "New"...

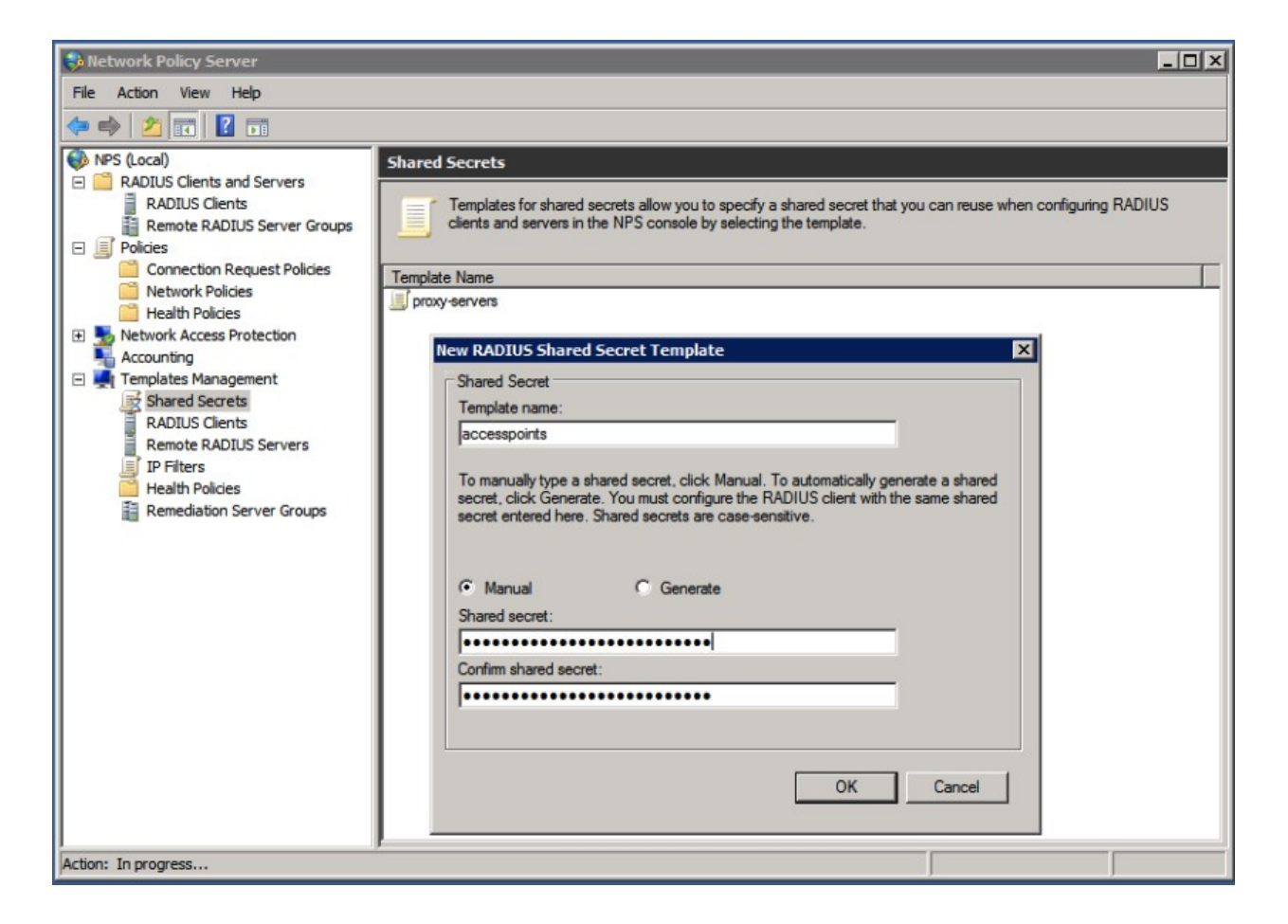

After creating the template, create clients for your access-points and proxy-servers, by rightclicking "RADIUS clients" (under RADIUS Clients and Servers) and "New":

| 🚯 Network Policy Server     |                                                                                                    | _ 🗆 ×       |
|-----------------------------|----------------------------------------------------------------------------------------------------|-------------|
| File Action View Help       | ew RADIUS Client                                                                                                    | l           |
|                             |                                                                                                    |             |
| NPS (Local)                 | Settings Advanced                                                                                                    |             |
| E ADIUS Clients and Servers | Enable this RADIUS client                                                                                                    |             |
| RADIUS Clients              | Select an evisting template:                                                                                                    | ur network. |
| Remote RADIUS Server Groups | Occor on example.                                                                                                    |             |
| Network Access Protection   |                                                                                                    |             |
| Accounting                  | Name and Address                                                                                                    |             |
| 🕀 💐 Templates Management    | Friendly name:                                                                                                    |             |
|                             | proxy-1                                                                                                    |             |
|                             | Address (IP or DNS):                                                                                                    |             |
|                             | Verify                                                                                                    |             |
|                             | - Shared Count                                                                                                    |             |
|                             | Select an existing Shared Secrets template:                                                                                                  |             |
|                             | proxy-servers                                                                                                    |             |
|                             |                                                                                                    |             |
|                             | To manually type a shared secret, click Manual. To automatically generate a shared                                                           |             |
|                             | secret, click Generate. You must configure the RADIUS client with the same shared<br>secret entered here. Shared secrets are case-sensitive. |             |
|                             |                                                                                                    |             |
|                             |                                                                                                    |             |
|                             | C Generate                                                                                                    |             |
|                             | Shared secret:                                                                                                    |             |
|                             | Conference                                                                                                    |             |
|                             | Commission shared secret:                                                                                                    |             |
|                             |                                                                                                    |             |
|                             |                                                                                                    |             |
| Action: In progress         | OK Cancel                                                                                                    |             |

Now, we create a server group for the proxy-servers, that will be used to send authentication requests to for non-local users. In the "RADIUS Clients and Servers" right-click "Remote RADIUS Server Groups" and "New"...

|                                                                                                    |                                                                                                    | Add RADIUS Server                                                 |
|----------------------------------------------------------------------------------------------------|----------------------------------------------------------------------------------------------------|-------------------------------------------------------------------|
| Network Policy Server                                                                                                    |                                                                                                    |                                                                   |
| File Action View Help                                                                                                    |                                                                                                    | Address Authentication/Accounting Load Balancing                  |
| 🗢 🔿 🙍 🖬 🛛 🖬                                                                                                    |                                                                                                    | Select an existing Remote RADIUS Servers template:                |
| 🚯 NPS (Local)                                                                                                    | Remote RADIUS Server Groups                                                                                                 | None                                                              |
| ADIUS Clients and Servers     RADIUS Clients     Remote RADIUS Server Groups     Polcies     Connection Root and Policies                                                                                                    | Remote RADIUS server groups allow you to specify where to forward connection re-<br>server is configured as a RADIUS proxy. | Type the name or IP address of the RADIUS server you want to add. |
| Network Policies                                                                                                    | Group Name                                                                                                    | Server:                                                           |
| Health Policies                                                                                                    | New Remote RADIUS Server Group                                                                                              | proxy-1 Verify                                                    |
| Image: Second State State St | Group name:                                                                                                    |                                                                   |
| Accounting                                                                                                    | proxy-servers                                                                                                    |                                                                   |
| emplates Management                                                                                                    |                                                                                                    |                                                                   |
|                                                                                                    | RADIUS Servers:                                                                                                    |                                                                   |
|                                                                                                    | RADIUS Server Priority Weight Add                                                                                           |                                                                   |
|                                                                                                    | Edit                                                                                                    |                                                                   |
|                                                                                                    |                                                                                                    |                                                                   |
|                                                                                                    | Hemove                                                                                                    |                                                                   |
|                                                                                                    |                                                                                                    |                                                                   |
|                                                                                                    |                                                                                                    |                                                                   |
|                                                                                                    |                                                                                                    |                                                                   |
|                                                                                                    |                                                                                                    |                                                                   |
|                                                                                                    |                                                                                                    |                                                                   |
|                                                                                                    | OK Cancel                                                                                                    |                                                                   |
|                                                                                                    |                                                                                                    |                                                                   |
|                                                                                                    |                                                                                                    |                                                                   |
|                                                                                                    |                                                                                                    |                                                                   |
|                                                                                                    |                                                                                                    |                                                                   |
|                                                                                                    |                                                                                                    | OK Cancel                                                         |
| Action: In progress                                                                                                    |                                                                                                    |                                                                   |

Enter a name for your server group, such as "proxy-servers", and click "Add..." to add one or more of the servers. Enter the proper name (proxy-1 in the example is not a proper name ;-) but you will get these details from your National Roaming Operator (NRO)), and proceed to the Authentication/Accounting tab for the shared secret settings:

|                                                                                                    | Add RADIUS Server                                                                                                    |
|----------------------------------------------------------------------------------------------------|----------------------------------------------------------------------------------------------------|
| Remote RADIUS Server Groups                                                                                                    | Address     Authentication/Accounting     Load Balancing       Authentication port:     1812       Select an existing Shared Secrets template:                                                                                                    |
| Remote RADIUS server groups allow you to specify where to forward connection reserver is configured as a RADIUS proxy.         Group Name         New Remote RADIUS Server Group         Group name:         proxy-servers         RADIUS Server:         RADIUS Server:         Proxy-1         1         50         Edit         Prove         OK | Image: servers       Image: servers         Shared secret:       Image: servers         Image: server:       Image: server         Image: server:       Image: server |
|                                                                                                    | OK Cancel                                                                                                    |

For a secondary server, consider the last tab "Load Balancing". It's recommended not to loadbalance single EAP-sessions across multiple servers, which is what NPS will do when the Load-Balancing Priority is all set to the same level. In many situations it just works, but there's no guarantee, so better set it to a lower priority so it's only used for failover. If in doubt, ask your National Roaming Operator for advise.

|                                                                                                    | Add RADIUS Server                                                                                                    | × |
|----------------------------------------------------------------------------------------------------|----------------------------------------------------------------------------------------------------|---|
|                                                                                                    | Address Authentication/Accounting Load Balancing The priority of ranking indicates the status of a server. A primary server has a priority of 1. |   |
| Remote RADIUS Server Groups Remote RADIUS server groups allow you to specify where to forward connection re server is configured as a RADIUS proxy. | Weight is used to calculate how often request are sent to a specific server in a group o<br>servers that have the same priority.                 | f |
| Group Name<br>New Remote RADIUS Server Group                                                                                                    | Priority: 2 Weight: 50                                                                                                    |   |
| Group name:<br>proxy-servers<br>BADILIS Servers                                                                                                    | Number of seconds without response before request is 3                                                                                           |   |
| RADIUS Server         Priority         Weight         Add           proxy-1         1         50         Edit                                       | Maximum number of dropped requests before server is<br>identified as unavailable:                                                                |   |
| Remove                                                                                                    | Number of seconds between requests when server is identified 30 as unavailable:                                                                  |   |
|                                                                                                    |                                                                                                    |   |
| OK Cancel                                                                                                    |                                                                                                    |   |
|                                                                                                    |                                                                                                    |   |
| J P                                                                                                    | OK Cancel                                                                                                    |   |

The "Connection Request Policy" is there to decide what to do with an authentication request: forward it to a proxy-server, or authenticate locally. The decision is based on RADIUS attributes, such as the User-Name, but this can also be a RADIUS client IP-address or friendly-name for instance.

The order or Connection Request Policies is important. You can move policy-rules up and down, and also temporarily disable a rule.

A typical order is as follows:

| NPS (Local)                                                                                                    | Connection Request Policies                                                                                                    |          |                  |             |  |
|----------------------------------------------------------------------------------------------------|----------------------------------------------------------------------------------------------------|----------|------------------|-------------|--|
| ADJUS Clients and Servers     Policies     Connection Request Policies     Network Policies     Health Policies     Accounting     Accounting     Templates Management | Connection request policies allow you to designate whether connection requests are processed locally or forwarded to remote RADIUS servers. For NAP VPN or 802.1X, you must configure PEAP authentication in connection request policy. |          |                  |             |  |
|                                                                                                    | Policy Name                                                                                                    | Status   | Processing Order | Source      |  |
|                                                                                                    | 🧾 local eduroam users                                                                                                    | Enabled  | 1                | Unspecified |  |
|                                                                                                    | 🗐 reject unknown local realms                                                                                                    | Enabled  | 2                | Unspecified |  |
|                                                                                                    | eduroam                                                                                                    | Enabled  | 3                | Unspecified |  |
|                                                                                                    | Use Windows authentication for all users                                                                                                    | Disabled | 4                | Unspecified |  |

- 1. authenticate local users @your-realm.tld (you can add more for eg. @student.your-realm.tld)
- 2. authenticate mis-matches in your-realm, such as non-existant.your-realm.tld
- 3. forward to remote proxy-servers

First, create a connection to the proxy-servers by right-clicking the "Connection Request Policies" and "New".

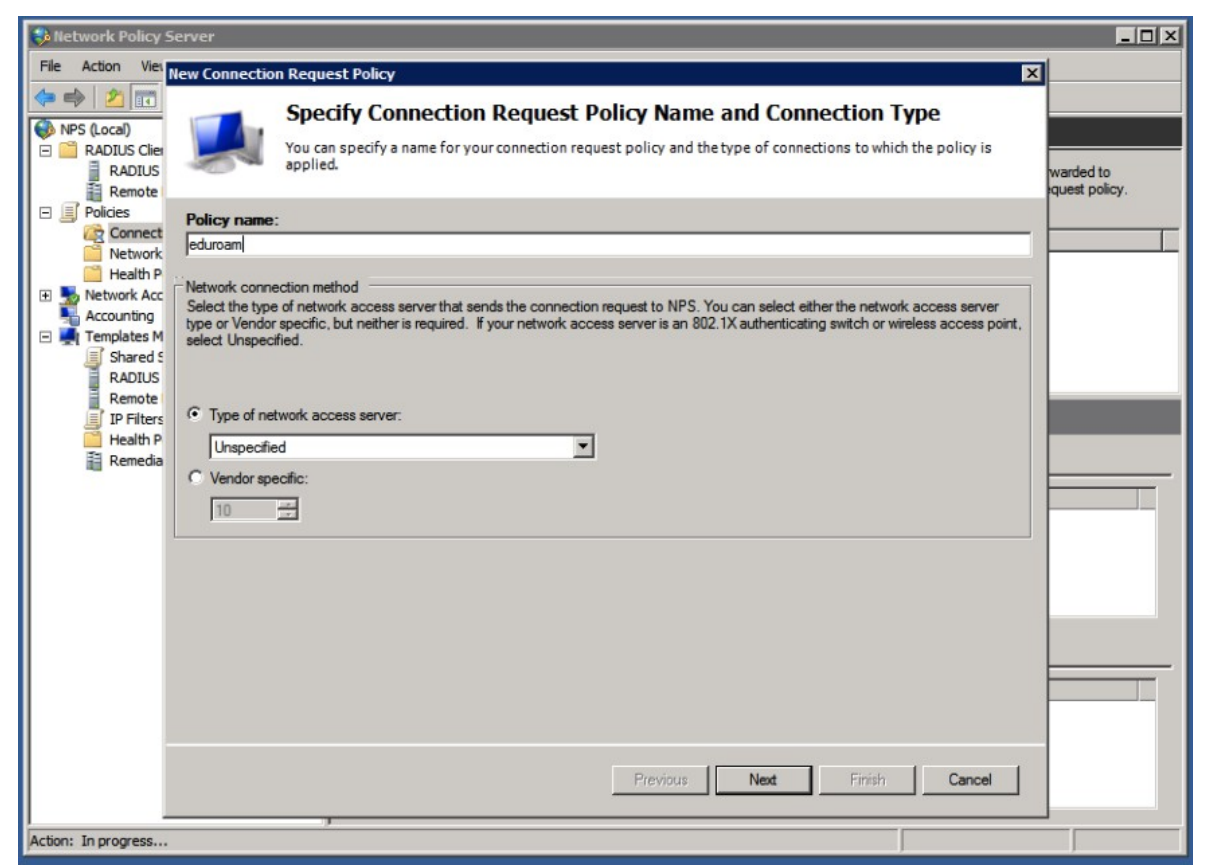

Give the policy a name (such as "eduroam"), and click "Next". Now conditions for matching this policy have to be specified. This rule will be based on User-Name matching.

| 윶 Network Policy Server                                                                                                    | . 🗆 🗙 |
|----------------------------------------------------------------------------------------------------|-------|
| File Action Viet New Connection Request Policy                                                                                                    |       |
| Image: Specify Conditions         Image: Specify Conditions         Image: Specify Conditions |       |
| Connect Select condition                                                                                                    |       |
| Network       Select a condition, and then click Add.         Health P       HCAP         Accounting       Location Groups         Templates M       The HCAP Location Groups         Shared S       The HCAP Location Groups         RADIUS       Remote         IP Filters       User Name         IP Filters       User Name         IP Filters       User Name         Specify the user name of the access request message. You can use pattern matching syntax.         IP Filters       User Name         IP Filters       Connection Propeties         Access Client I       OK                                                                                                    |       |
| Add Edit Remove                                                                                                    |       |
| Previous Next Finish Cancel                                                                                                    |       |

We use a regular expression here to match user-names that look valid. User-names in eduroam are like the e-mail addresses, and end on something.tld - that means we shouldn't forward realms that have no dot "." in them, or when there's no realm (after the @-sign, the domain is realm in RADIUS-slang) at all.

The regular expression  $@.+\[a-z]{2,6}$  is a case-insensitive match for realms ending on something dot tld between 2 and 6 letters. Keep in mind that this might change in the future when internationalized top-level domains are allowed, then this regular expression might need to be updated. A more lenient regexp would be  $@.+\..+$  to allow a realm with something dot something as a minimum. Both regexps handle any number of sub-realms.

| File Action View                                                                                                    | lew Connection | Request Policy                                               | X                                                                                                    | ]                          |
|----------------------------------------------------------------------------------------------------|----------------|--------------------------------------------------------------|----------------------------------------------------------------------------------------------------|----------------------------|
| Image: Application of the second second |                | Specify Cond<br>Specify the condition<br>A minimum of one co | <b>litions</b><br>ns that determine whether this connection request policy is evaluated for a connection request.<br>ondition is required. | warded to<br>quest policy. |
| Policies                                                                                                    | Conditions:    |                                                              |                                                                                                    |                            |
| Notwork                                                                                                    | Condition      | Valu                                                         | Jë                                                                                                    |                            |
| Health P     Network Acc     Accounting     Templates M                                                                                                    | user Nam       | e @.•                                                        | +\[a-z]{2.6}\$                                                                                                    |                            |

After the condition is set, click "Next". (Note that the default Wizard also adds a condition for NAS Port Type, and sets this to "Wireless - IEEE 802.11". This is fine if your Access Points add this and if you need to do that kind of filtering of RADIUS requests. You could add "Wired", as some AP's seem to be non-compliant and add this.)

Next, specify what to do with the requests that match the condition. In this case, we want to forward the request to the proxy-servers, so the RADIUS server group needs to be selected:

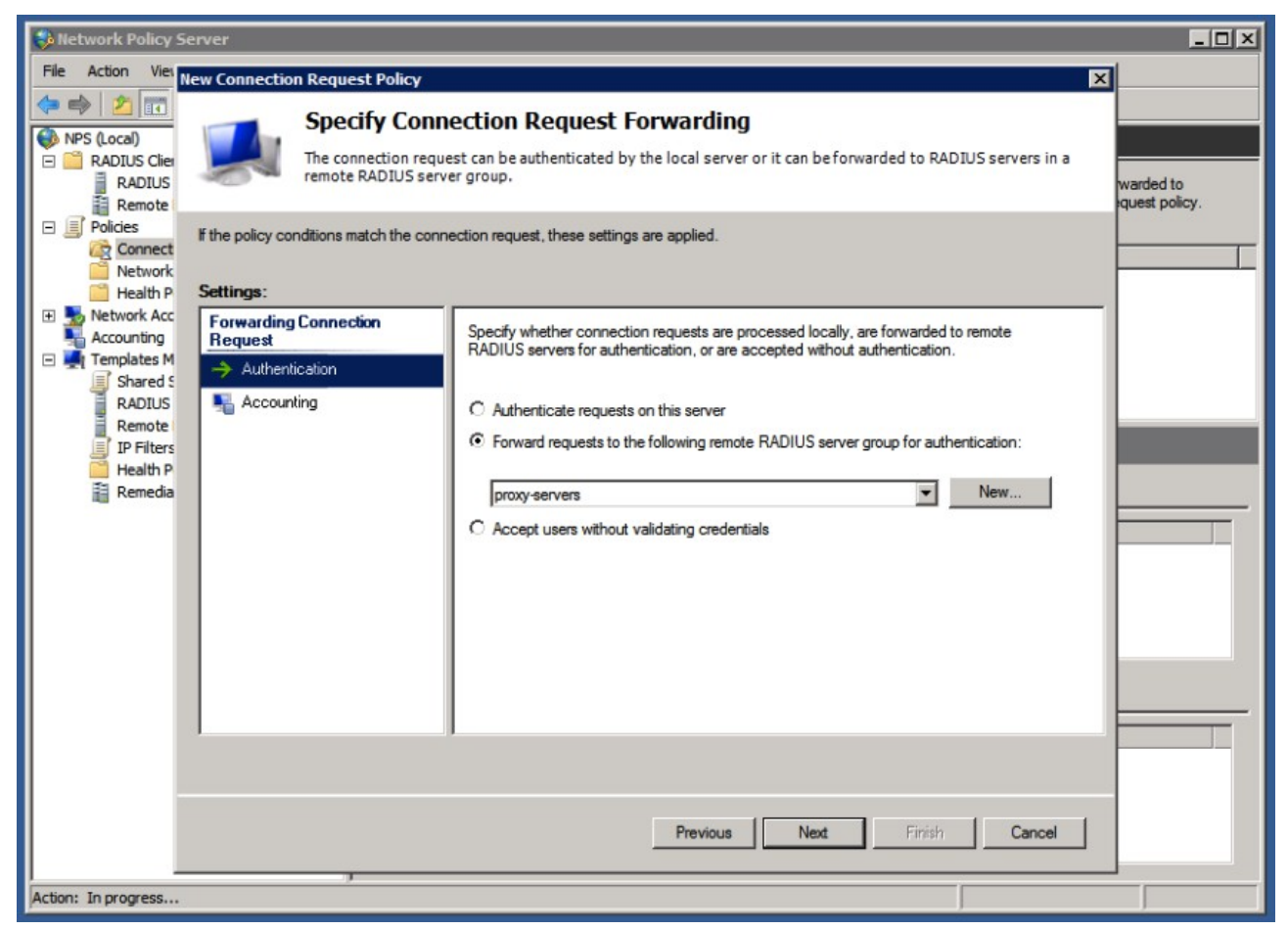

The final configuration options for a Connection Request Policy allows you to add RADIUS attributes to the RADIUS reply. You don't need to do anything with this, but you can define or override VLAN attributes if your Access Point is configured to use VLANs. This way you can define a different VLAN for guests compared to local users. (More about VLANs for local-users later.)

| Network Policy Server                                                                                                    | _ 🗆 🗵     |
|----------------------------------------------------------------------------------------------------|-----------|
| File Action Viet New Connection Request Policy                                                                                                    | ×         |
| Configure Settings<br>RADIUS Clier<br>RADIUS Clier<br>RADIUS<br>Remote RADIUS                                                                                                    | warded to |
| Policies     Configure the settings for this network policy.     If conditions match the connection request and the policy grants access, settings are applied.     Network     Health P     Settings:                                                                                                    |           |
| Image: Specify a Realm Name       Specify a Realm Name         Image: Accounting       Image: Specify a Realm Name         Image: Accounting       Image: Attribute         Image: Shared Specify a Realm Name       Image: Attribute         Image: Shared Specify a Realm Name       Image: Attribute         Image: Shared Specify a Realm Name       Image: Attribute         Image: Shared Specify a Realm Name       Image: Attribute         Image: Shared Specific       Standard         Image: Attribute       Image: Attribute         Image: Attribute       Image: Attribute         Image: A |           |
| IP Fitters     Attributes:       Health P     Remedia       Remedia     Name       Value       Tunnel-Pvt-Group-ID     118       Tunnel-Type     Virtual LANs (VLAN)       Tunnel-Medium-Type     802 (includes all 802 media plus Ethernet canonical for                                                                                                    | F         |
| Add Edit Remove                                                                                                    |           |
| Previous Next Firrish Cancel                                                                                                    |           |

The above example adds VLAN 118 for guests authenticated via your Access-Points. Look at your Access-Point documentation to find the actual attributes you need to use, some use non-standardized attributes for this. When in doubt, start without any of these attributes.

As final step, review the settings made by the wizard, and click Finish.

| Network Policy S                                                  | erver                              |                                                             |                         |
|-------------------------------------------------------------------|------------------------------------|-------------------------------------------------------------|-------------------------|
| File Action View                                                  | lew Connection Request Polic       | N                                                           | X                       |
| PS (Local)     ADIUS Clier     RADIUS Clier     RADIUS     Remote | Completi                           | ng Connection Request Policy Wizard                         | warded to quest policy. |
| Policies                                                          | You have successfully created t    | he following connection request policy:                     |                         |
| Network Acc     Accounting                                        | Policy conditions:                 |                                                             |                         |
| 🖃 💐 Templates M                                                   | User Name @+\[a-z]{26              | ie.                                                         |                         |
| RADIUS<br>Remote<br>Health P                                      | NAS Port Type Ethemet OR           | Weeless - IEEE 802.11                                       |                         |
|                                                                   | Policy settings:                   |                                                             |                         |
|                                                                   | Condition                          | Value                                                       |                         |
|                                                                   | Authentication Provider            | Forwarding Request                                          |                         |
|                                                                   | Authentication Provider Name       | proxy-servers                                               |                         |
|                                                                   | Tunnel-Pvt-Group-ID                | 118                                                         |                         |
|                                                                   | Tunnel-Medium-Type                 | 802 (includes all 802 media plus Ethernet canonical format) |                         |
|                                                                   | To close this wizard, click Finish |                                                             |                         |
|                                                                   |                                    | Previous Next Finish                                        | Cancel                  |
| Action: In progress                                               | ,                                  |                                                             |                         |

After creating a new policy-rule, always reconsider the order of policies. A policy might catch all the requests and make NPS not consider any of the newer requests.

While testing, take into account that it might take a second or two before NPS actually uses the newly configured settings.

You could test eduroam authentication with a remote (test)-account provided you have one. The next step is to create a policy for local users.

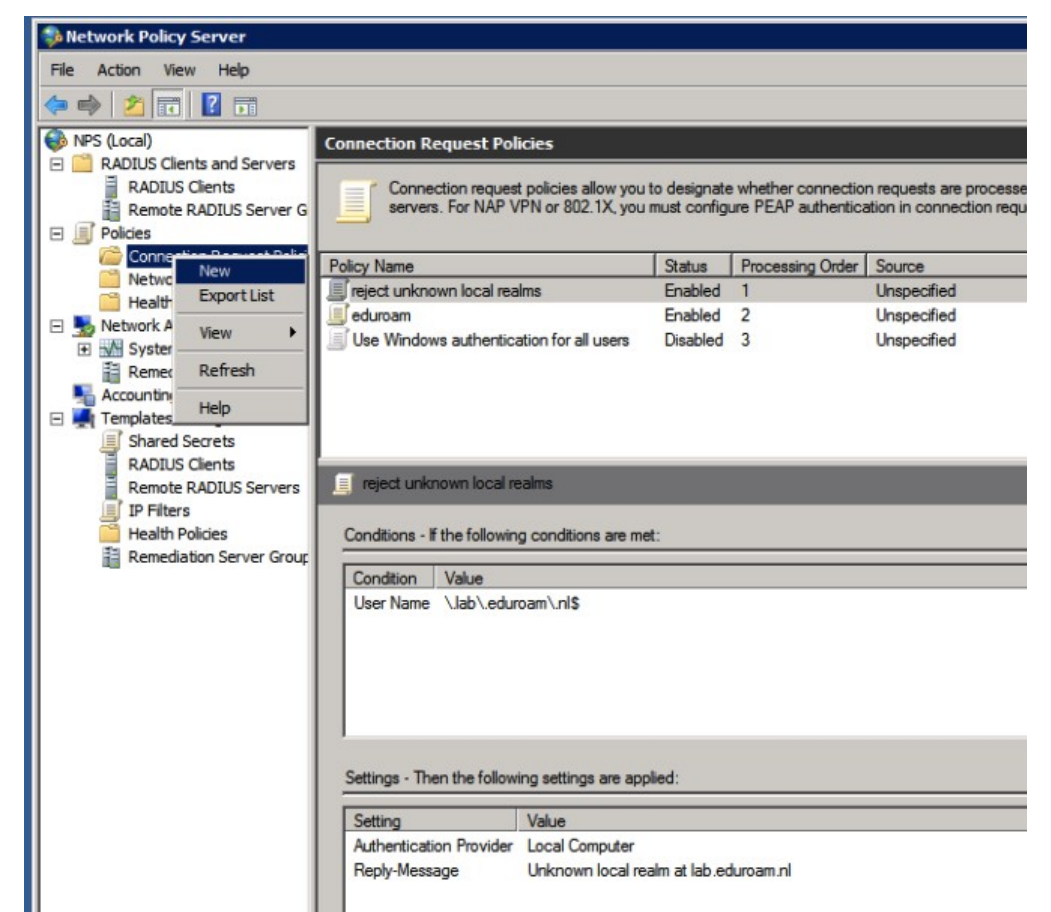

Again, click the "Connection Request Policies" tree-item and select "New".

|                                                                                       | New Connection Request Policy                                                                                                    |              |
|---------------------------------------------------------------------------------------|----------------------------------------------------------------------------------------------------|--------------|
| NPS (Local)  RADIUS Clients  RADIUS Clie RADIUS Clie RADIUS Clie Remote RAI  Policies | Specify Connection Request Policy Name and Connection Type<br>You can specify a name for your connection request policy and the type of connections to which the policy is<br>applied.                                                                                                    | emote RADIUS |
| Connection     Network Polici     Health Polici                                       | Policy name:<br>local eduroam users                                                                                                    |              |
| System Hea     Accounting     Templates Mana                                          | Network connection method<br>Select the type of network access server that sends the connection request to NPS. You can select either the network access server<br>type or Vendor specific, but neither is required. If your network access server is an 802.1X authenticating switch or wireless access point,<br>select Unspecified. |              |
| Shared Secr<br>RADIUS Clie<br>Remote RAL                                              | Type of network access server:                                                                                                    |              |
| Health Polici                                                                         | Unspecified                                                                                                    |              |
|                                                                                       |                                                                                                    |              |

Give the policy a name such as "local eduroam users", and click "Next".

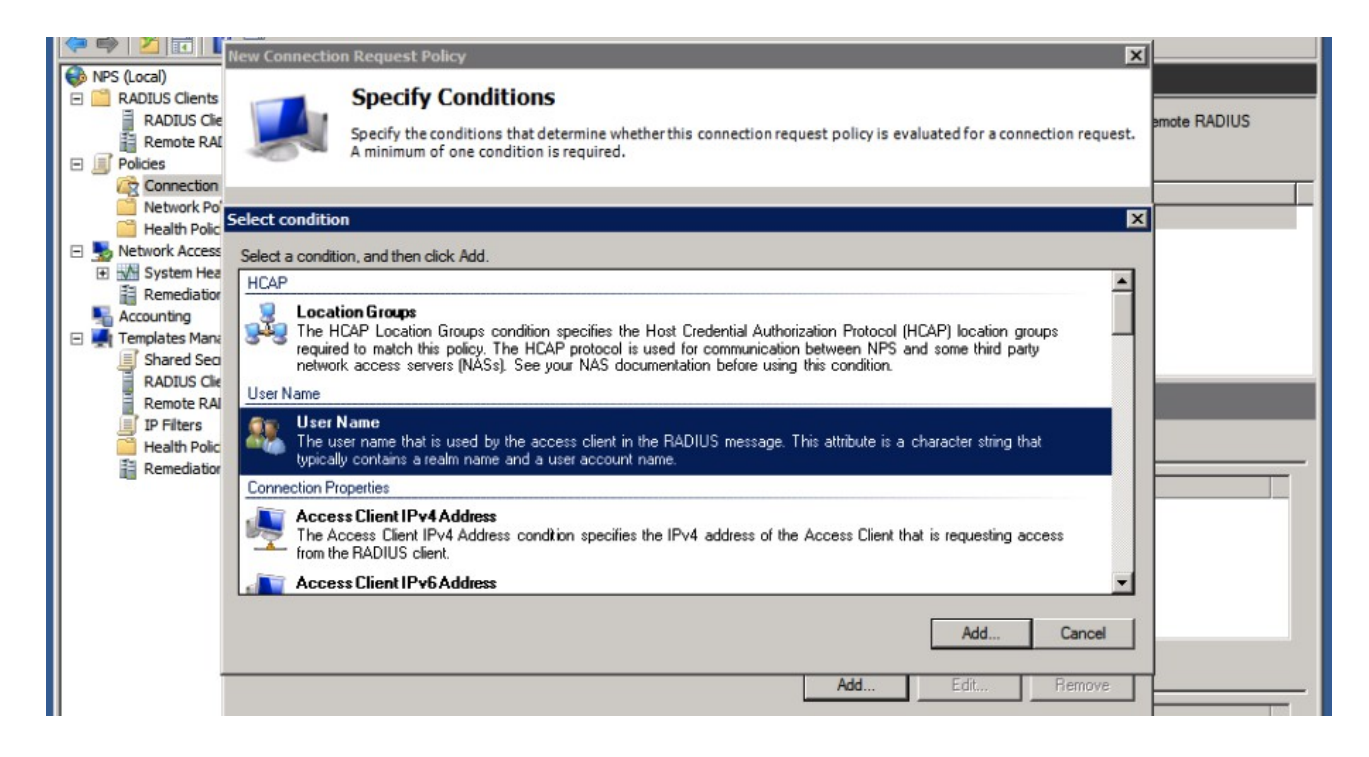

Again, we need to specify conditions for the policy to match. In this case we'll want to match local users, by their user-names. This can be done by a regular expression:

| Remediation               | Location Groups<br>The HCAP Locator User Name                                                                                                    | Ication groups |  |
|---------------------------|----------------------------------------------------------------------------------------------------|----------------|--|
| RADIUS Clie<br>Remote RAI | Instruction access     Specify the user name of the access request message. You can use pattern matching syntax.       User Name     User Name       The user name to the user name to the access request message. You can use pattern matching syntax.                                                                                                    | r string that  |  |
| in reincasos              | Connection Properties  Access Client I  The Access Clie  from the RADIUS  Cancel  Connection  Connection  Connecti | uesting access |  |

Please don't allow users to authenticate without realm! It will be very confusing for users if it works locally without @realm, and you need to have a @realm in a remote location. That breaks the whole working of eduroam for this user and it will lead to misconfigured clients and support-calls.

Click "OK" and "Next" when done.

|                                                                                    | ew Connection Request Policy                              |                                                                                                    | ×            |
|------------------------------------------------------------------------------------|-----------------------------------------------------------|----------------------------------------------------------------------------------------------------|--------------|
| RADIUS Clients<br>RADIUS Clients<br>RADIUS Clients<br>RADIUS Clients<br>Remote RAI | Specify Conn<br>The connection requ<br>remote RADIUS serv | ection Request Forwarding<br>est can be authenticated by the local server or it can be forwarded to RADIUS servers in a<br>ver group.                                                               | emote RADIUS |
| Network Pol                                                                        | If the policy conditions match the conr<br>Settings:      | nection request, these settings are applied.                                                                                                    |              |
| Accounting                                                                         | Forwarding Connection<br>Request                          | Specify whether connection requests are processed locally, are forwarded to remote<br>RADIUS servers for authentication, or are accepted without authentication.                                    |              |
| RADIUS Clie<br>Remote RAI<br>IP Filters<br>Health Polici                           | Not Counting                                              | Authenticate requests on this server     Forward requests to the following remote RADIUS server group for authentication:     proxy-servers     New     Accept users without validating credentials |              |

Now, select to "Authenticate requests on this server".

The next screen asks to override authentication methods configured for this user in the Network Policies.

| Connect                | ion Request Policy                                                                                                    |                                                                |
|------------------------|----------------------------------------------------------------------------------------------------|----------------------------------------------------------------|
|                        | Specify Authentication Methods                                                                                                    |                                                                |
|                        | Configure one or more authentication methods required for the connection reque<br>authentication, you must configure an EAP type. If you deploy NAP with 802.1X o<br>Protected EAP. | est to match this policy. For EAF<br>r VPN, you must configure |
| Override               | e network policy authentication settings                                                                                                    |                                                                |
| hese auth<br>onnection | rentication settings are used rather than the constraints and authentication settings in networks with NAP, you must configure PEAP authentication here.                            | ork policy. For VPN and 802.1X                                 |
| AP types               | are negotiated between NPS and the client in the order in which they are listed.                                                                                                    |                                                                |
| AP Type                | es:                                                                                                    |                                                                |
|                        |                                                                                                    | Move Up                                                        |
|                        |                                                                                                    | Move Down                                                      |
|                        |                                                                                                    |                                                                |
| Add                    | Edit Remove                                                                                                    |                                                                |
| less seci              | ure authentication methods:<br>of Executed Arthentication version 2 (MSJCHARW2)                                                                                                    |                                                                |
| L Use                  | er can change password after it has expired                                                                                                    |                                                                |
| Microso                | oft Encrypted Authentication (MS-CHAP)                                                                                                    |                                                                |
| Encrup                 | er can change password after it has expired<br>ited authentication (CHAP)                                                                                                    |                                                                |
| Unenci                 | rypted authentication (PAP, SPAP)                                                                                                    |                                                                |
| Allow c                | slients to connect without negotiating an authentication method.                                                                                                    |                                                                |
|                        |                                                                                                    |                                                                |
|                        |                                                                                                    |                                                                |
|                        |                                                                                                    |                                                                |

Make sure no override is done.

The next screen allows you to configure RADIUS attributes, but don't enter anything here.

| Connection Request Policy                                                           |                                                                                                    |
|-------------------------------------------------------------------------------------|----------------------------------------------------------------------------------------------------|
| NPS applies settin<br>matched.                                                      | Settings<br>ligs to the connection request if all of the connection request policy conditions for the policy                                                                                                    |
| onfigure the settings for this netwo<br>conditions match the connection<br>ettings: | rk policy.<br>request and the policy grants access, settings are applied.                                                                                                    |
| Specify a Realm Name Attribute RADIUS Attributes Standard Vendor Specific           | To send additional attributes to RADIUS clients, select a RADIUS standard attribute, and<br>then click Edit. If you do not configure an attribute, it is not sent to RADIUS clients. See<br>your RADIUS client documentation for required attributes. |
|                                                                                     | Name Value                                                                                                    |
|                                                                                     |                                                                                                    |
|                                                                                     | Add Edit Remove                                                                                                    |
|                                                                                     | Previous Next Finish Cancel                                                                                                    |

If you want to assign VLAN attributes for your users, you'll need to do that in the Network Policy. Review your settings, and click "Finish".

Next, create a Network Policy for your local users.

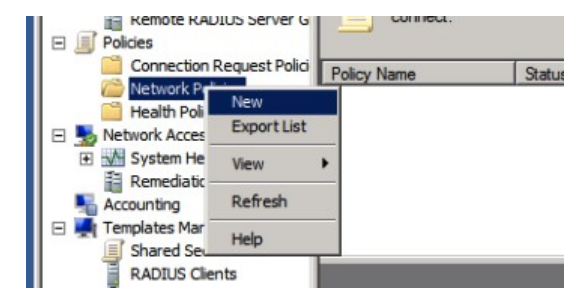

These policies are only used for Connection Request Policies that have "Authenticate requests on this server" set.

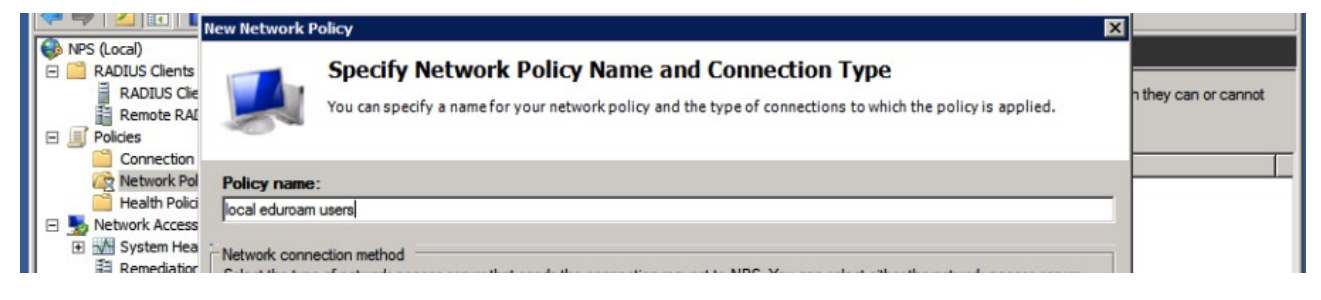

Give your policy a name such as "local eduroam users" and leave the other settings default.

| Windows Group       Specify the gloup membership required to match this policy.         The Windows Groups       Groups         Machine Groups       LAB\Domain Users         The Machine Groups       acted groups. | d  |
|----------------------------------------------------------------------------------------------------|----|
| Bit     Cologis       Machine Group:     LAB\Domain Users       The Machine Group:     LAB\Domain Users                                                                                                    |    |
| The User Groups                                                                                                    | 8. |
| The User Groups                                                                                                    |    |
| Location Groups<br>The HCAP Locat<br>required to match<br>network access s Add Groups Remove                                                                                                    | ps |

We need to specify the conditions for matching this request. Here you can define the users in your AD that are allowed to authenticate.

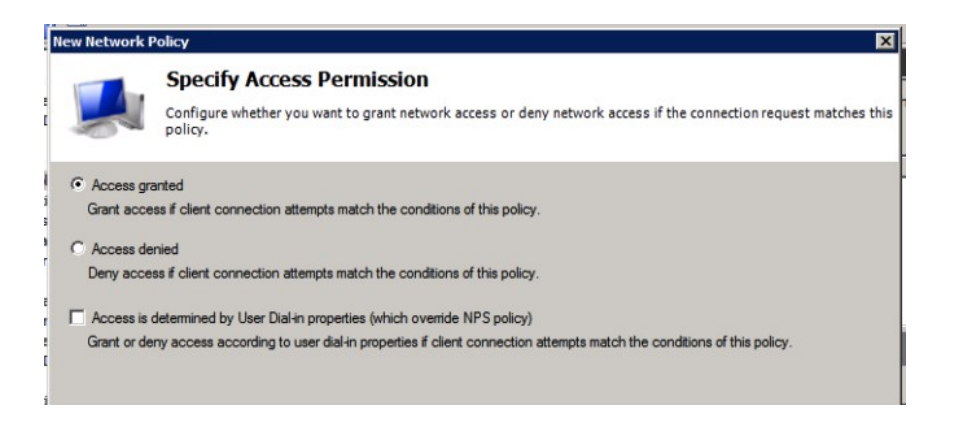

In the next screen, select to grant access to these users. Now for the authentication methods that are allowed:

|                               | Add EAP                                     |  |
|-------------------------------|---------------------------------------------|--|
|                               | Authentication methods:                     |  |
|                               | Microsoft: Smart Card or other certificate  |  |
|                               | Microsoft: Protected EAP (PEAP)             |  |
|                               | Microsoft: Secured password (EAP-MSCHAP v2) |  |
|                               |                                             |  |
| Add Edit                      |                                             |  |
|                               |                                             |  |
| ss secure authentication r    |                                             |  |
| Microsoft Encrypted Authentic |                                             |  |
| Elset can change password     | OK Cancel                                   |  |

Deslect the "Less secure authentication methods", and click "Add..." to add an EAP type named "Microsoft: Protected EAP (PEAP)".

|                                                                                                    | New Network Policy                                                                                                    |                                                                                                    | ×                              |
|----------------------------------------------------------------------------------------------------|----------------------------------------------------------------------------------------------------|----------------------------------------------------------------------------------------------------|--------------------------------|
| NPS (Local)     ADIUS Clients     RADIUS Clients     RADIUS Clie     Remote RAL     Policies     Connection           | Configure Authentication M<br>Configure one or more authentication metho<br>authentication, you must configure an EAP ty<br>Protected EAP in connection request policy, w                                                                                                    | lethods<br>ods required for the connection request to match this policy. For E<br>ype. If you deploy NAP with 802.1X or VPN, you must configure<br>which overrides network policy authentication settings.                                                                                            | AP hthey can or cannot         |
| Network Polici     Health Polici     System Hea     Remediatior                                                       | EAP types are negotiated between NPS and the client in the ort<br>EAP Types:<br>Microsoft: Protected EAP (PEAP)                                                                                                    | Edit Protected EAP Properties<br>Select the certificate the server should use to prove its identity to                                                                                                    | X the dient.                   |
| Accounting<br>Templates Manz<br>Shared Sear<br>RADIUS Cle<br>Remote RAL<br>IP Filters<br>Health Polici<br>Remediation | Add Edit Remove Less secure authentication methods: Microsoft Encrypted Authentication version 2 (MS-CHAP-v2                                                                                                    | A certoncate that is configured for Protected EAP in Connection Re Policy will override this certificate. Certificate issued Eab.eduroam.nl Friendly name: Iab.eduroam.nl Issuer: TERENA SSL CA Expiration date: 7/11/2014 11:59:59 PM CEnable Fast Reconnect Disconnect Cients without Cryptobinding |                                |
|                                                                                                    | User can change password after it has expired  Microsoft Encrypted Authentication (MS-CHAP)  User can change password after it has expired  Encrypted authentication (CHAP)  Unencrypted authentication (PAP, SPAP)  Allow clients to connect without negotiating an authenticati Perform machine health check only | Eap Types Secured password (EAP-MSCHAP v2) Add Edit Remove OK                                                                                                    | Move Up<br>Move Down<br>Cancel |
|                                                                                                    |                                                                                                    | Previous Next Finish Cancel                                                                                                    |                                |

Edit the PEAP settings, and make sure the proper certificate for the server authentication and TLS tunnel setup is selected. (See the Appendix about certificates if any of these steps give a warning or if you don't have a certificate installed just yet.)

| andard attribute, and<br>ADIUS clients. See |
|---------------------------------------------|
|                                             |
|                                             |
|                                             |
|                                             |
|                                             |
|                                             |

In the next step of the wizard you will have the chance to configure any RADIUS attributes.

But: don't add attributes just like that! If you want to override for instance the VLAN by setting attributes for your own users, you need to do this in a seperate policy that only works for your local clients (Access-Points) only. If you set VLAN attributes for your users in authentication requests that originate from the eduroam infrastructure your users might be denied access, which might be a difficult thing to debug.

Don't use NAP enforcement or any of the other settings: they don't have value for eduroam deployments.

Finally, review your settings, and click "Finish".

| Back Local)                                                                           | Network Policies            |              |                     |                  |                                                                          |
|---------------------------------------------------------------------------------------|-----------------------------|--------------|---------------------|------------------|--------------------------------------------------------------------------|
| RADIUS Clients and Servers     RADIUS Clients     Remote RADIUS Server G     Policies | Network policies a connect. | allow you to | designate who is au | thorized to conr | nect to the network and the circumstances under which they can or cannot |
| Connection Request Polici                                                             | Policy Name                 | Status       | Processing Order    | Access Type      | Source                                                                   |
| Health Policies                                                                       | 🛃 local eduroam users       | Enabled      | 1                   | Grant Access     | Unspecified                                                              |

Your local accounts should now be able to authenticate wirelessly! Go ahead and try it, before making any more changes.

In order to assign VLAN attributes to your local users, we need to duplicate the Network Policy.

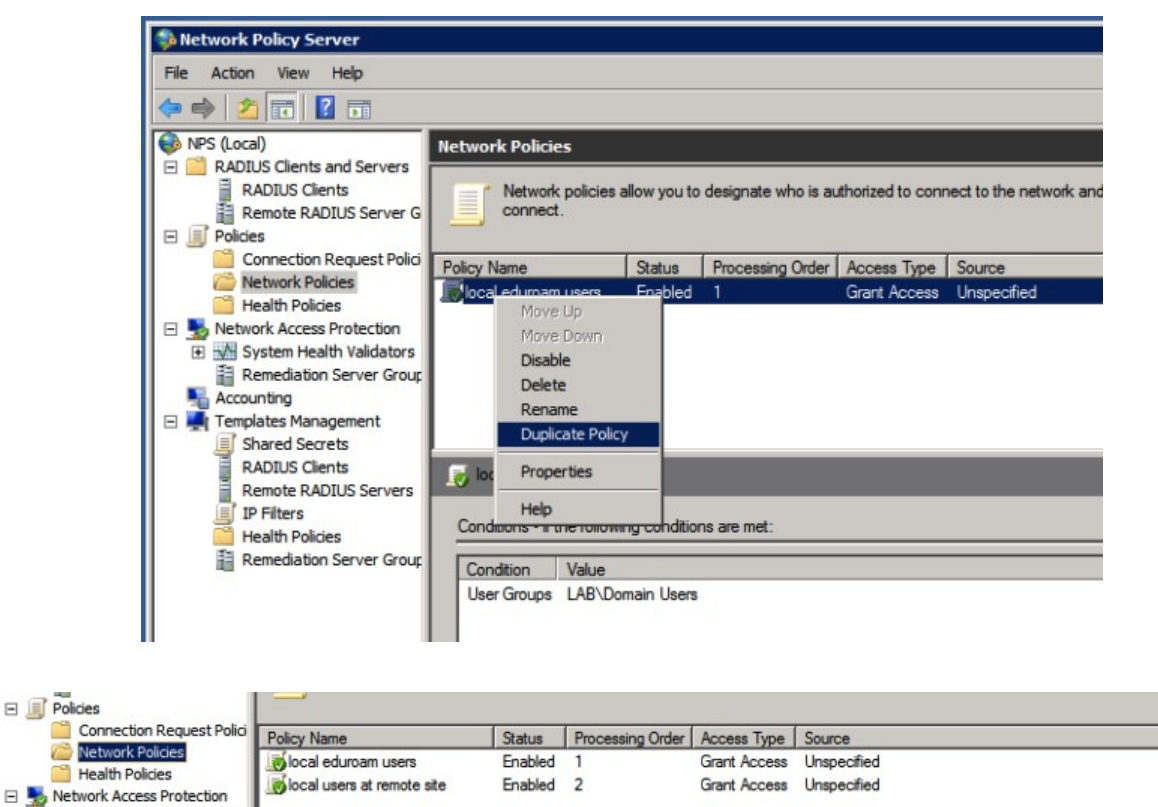

The order of rules is important: make sure the rule for matching local users is first. You can add extra conditions to this rule to make sure it only matches local requests, and add VLAN attributes in the properties ("Settings" tab) for this policy.

| 0                           |                             |                                                                                                    |      |
|-----------------------------|-----------------------------|----------------------------------------------------------------------------------------------------|------|
| erview 0                    | onditions (                 | Constraints Settings                                                                                                    |      |
| onfigure the<br>conditions  | e conditions<br>match the c | is for this network policy.<br>connection request, NPS uses this policy to authorize the connection request. If conditions do not match the<br>PS skins this policy and evaluates other policies if additional policies are configured. |      |
|                             | equest, m                   |                                                                                                    |      |
| Condit                      | ion                         | Value                                                                                                    |      |
| 👪 User G                    | aroups                      | LAB\Domain Users                                                                                                    |      |
| Client                      | Friendly Nan                | ame roomkaas                                                                                                    |      |
|                             |                             |                                                                                                    |      |
|                             |                             | Client Friendly Name                                                                                                    |      |
|                             |                             | Specify the friendly name of the RADIUS client. You can use pattern matching                                                                                                    |      |
|                             |                             | syntax.                                                                                                    |      |
|                             |                             |                                                                                                    |      |
|                             |                             | accessoriet.4                                                                                                    |      |
|                             |                             |                                                                                                    |      |
|                             |                             | Increashour. I                                                                                                    |      |
|                             |                             | lannaahuur. I                                                                                                    |      |
|                             |                             | OK Cancel                                                                                                    |      |
|                             |                             | OK Cancel                                                                                                    |      |
|                             |                             | OK Cancel                                                                                                    |      |
|                             |                             | OK Cancel                                                                                                    |      |
| ondition de                 | scription:                  | OK Cancel                                                                                                    |      |
| ondition de<br>he Client Fr | scription:                  | OK Cancel                                                                                                    |      |
| ondition de<br>he Client Fi | scription:<br>riendly Name  | OK Cancel      me condition specifies the name of the RADIUS client that forwarded the connection request to NPS.                                                                                                    |      |
| ondition de<br>he Client Fi | scription:<br>riendly Name  | DK Cancel                                                                                                    |      |
| ondition de<br>he Client Fi | scription:<br>riendly Name  | OK Cancel                                                                                                    |      |
| ondition de<br>he Client Fi | scription:<br>riendly Nam   | OK Cancel      Me condition specifies the name of the RADIUS client that forwarded the connection request to NPS.      Add Edit Ren                                                                                                    | nove |
| ondition de<br>he Client Fi | scription:<br>riendly Name  | OK Cancel      OK Cancel      Add Edit Ren                                                                                                    | nove |
| ondition de<br>he Client Fi | scription:<br>riendly Nam   | OK Cancel      OK Cancel      Me condition specifies the name of the RADIUS client that forwarded the connection request to NPS.      Add Edit Rem                                                                                      | nove |

First, add a Condition to only match local requests. A simple example is to use the friendly name for your clients: if you named your clients accesspoint-1 and accesspoint-2, you can use an expression here like accesspoint-\*

In the settings tab, add additional attributes for your users.

| NPS (Local)      NPS (Local)      Neture RADIUS Clents      Remote RA      Neture RADIUS Clents      Neture RADIUS Clents      Neture RADIUS Clents      Neture RADIUS Clents      Neture RADIUS Clents      Neture RADIUS Clents      Neture RADIUS Clents      Neture RADIUS Clents      Remote RADIUS Clents      Remote RADIUS Cl | Therewise the settings       Add Standard RADIUS Attribute         Image: Provide the settings for this network policy.       To add an attribute to the settings, select the attribute, and then click Add.         Configure the settings for this network policy.       To add an attribute to the settings, select the attribute, and then click Add.         Configure the settings for this network policy.       To add an attribute to the settings, select the attribute, and then click Add.         Configure the settings for this network policy.       To add a custom or predefined Vendor Specific attribute, close this dialog and select Vendor Specific, and then click Add.         Settings:       To send additional then click Edd.       To add a custom or predefined Vendor Specific attribute, close this dialog and select Vendor Specific, and then click Add.         Weak Access Protection       To send additional then click Edd.       To add a custom or predefined Vendor Specific attribute, close this dialog and select Vendor Specific, and then click Add.         Metwork Access Protection       To send additional then click Edd.       To add a custom or predefined Vendor Specific attribute, close this dialog and select Vendor Specific.         Metwork Access Protection       To send additional then click Edd.       To add a custom or predefined Vendor Specific attribute.         Metwork Access Protection       Turnel-Assignment-ID       Turnel-Assignment-ID         Turnel-Protocol (BAP)       Turnel-Assignment.       Turnel-Protocol (BAP)         Protocol (BAP) |
|----------------------------------------------------------------------------------------------------|----------------------------------------------------------------------------------------------------|
|                                                                                                    | Previous Next Finish Cancel                                                                                                    |

The standardized attributes for VLANs are Tunnel-Medium-Type, Tunnel-Type and Tunnel-Pvt-Group-ID where the Tunnel-Pvt-Group-ID contains the number of the VLAN you want to assign.

| the second second second second second second second second second second second second second second second se                                                                                                    |                                                       | Juce informacio                                                                                                    | n                                  | _  | <br>   | × | Internet at  |
|----------------------------------------------------------------------------------------------------|-------------------------------------------------------|----------------------------------------------------------------------------------------------------|------------------------------------|----|--------|---|--------------|
| o add a custc<br>\dd.<br>\ccess type:<br>All<br>\thibutes:<br>Name<br>Tunnel-Medit<br>Tunnel-Parte<br>Tunnel-Parte<br>Tunnel-Perte<br>Tunnel-Serve<br>Tunnel-Serve<br>Serve<br>Serve | Attr<br>Tur<br>Attr<br>81<br>Attr<br>Oct<br>Attr<br>V | Attribute Inform<br>Attribute name:<br>Tunnel-Pvt-Group<br>Attribute number<br>81<br>Attribute format:<br>Octet String<br>C Hexadecimal<br>[122] | nation<br>p-ID<br>:<br>e value in: | OK | Cancel |   | I then click |

The other attributes need to contain default values,

| al | All                                          | / Attribute name:<br>{ Tunnel-Medium-Type                  |   |
|----|----------------------------------------------|------------------------------------------------------------|---|
| er | Attributes:                                  | / Attribute number:<br>65                                  |   |
|    | Name<br>Tunnel-Assig                         | Attribute format:<br>Enumerator                            | - |
| ol | Tunnel-Client<br>Tunnel-Media                | Attribute Value:<br>Commonly used for 802.1x               |   |
|    | Tunnel-Passy<br>Tunnel-Prefe<br>Tunnel-Prefe | 802 (includes all 802 media plus Ethemet canonical format) |   |

Tunnel-Medium-Type = 802, and Tunnel-Type = Virtual LANs (VLAN).

One last Connection Request Policy needs to be created (unless your National Roaming Operator only forwards the realms you're using to your servers).

| A Netwo    | New Connection Request Policy                                                                                                    |  |
|------------|----------------------------------------------------------------------------------------------------|--|
| File Ac    | Specify Connection Request Policy Name and Connection Type<br>You can specify a name for your connection request policy and the type of connections to which the policy is<br>applied.                                                                                                    |  |
| 🗆 🧮 R      | Policy name:                                                                                                    |  |
|            | Network connection method Network access server that sends the connection request to NPS. You can select either the network access server type or Vendor specific, but neither is required. If your network access server is an 802.1X authenticating switch or wireless access point, select Unspecified. |  |
| T          | Type of network access server.     Unspecified     Vendor specific:     10                                                                                                    |  |
|            |                                                                                                    |  |
| Action: In | Previous Next Finish Cancel                                                                                                    |  |

We need to create a policy to reject "unknown local realms": realms that are sub-realms of your realm, but are not actually used. When they are forwarded to you by the proxies, you shouldn't forward them back to the proxy servers, because that will create loops.

|                                                                                                    | Specify the<br>A minimum                                                                                                    | y Conditions<br>conditions that detern<br>of one condition is re             | mine whether this o<br>quired. | connection reque | st policy is evalua | ted for a connection r                                                                           | request. |
|----------------------------------------------------------------------------------------------------|----------------------------------------------------------------------------------------------------|------------------------------------------------------------------------------|--------------------------------|------------------|---------------------|--------------------------------------------------------------------------------------------------|----------|
| Select condition                                                                                                    | on<br>tion, and then                                                                                                    | click Add.                                                                   |                                | -                | -                   |                                                                                                  | ×        |
| HCAP<br>Loca<br>The I<br>require<br>netwo<br>User Name<br>User Name<br>User The I<br>Upica<br>Connection P<br>Macce<br>The A<br>from t<br>Acce | tion Groups<br>ICAP Loca<br>ed to matc<br>wik access<br>Name<br>user name t<br>ly contains<br>toperties<br>iss Client I<br>Access Client I<br>Access Client I<br>Paccess Client I<br>Paccess Client | ser Name<br>Specify the user name<br>matching syntax.<br>[\lab\eduroam\ni\$] | of the access reque            | est message. You | can use pattern     | <ul> <li>cation groups<br/>third party</li> <li>r string that</li> <li>uesting access</li> </ul> |          |
|                                                                                                    |                                                                                                    |                                                                              |                                |                  | Add                 | Add Car<br>Edit Ren                                                                              | ncel     |

The condition to match for this rule (that should come after all other rules for local users but before the proxy userse) should match a user-name ending on your top-level realm. This is done by a regular expression such as \.lab\.eduroam\.nl\$

| Specify Col<br>The connection re<br>remote RADIUS s | nnection Request Forwarding<br>quest can be authenticated by the local server or it can be forwarded to RADIUS servers in a<br>erver group.                   |
|-----------------------------------------------------|----------------------------------------------------------------------------------------------------|
| he policy conditions match the c                    | onnection request, these settings are applied.                                                                                                    |
| Forwarding Connection<br>Request                    | Specify whether connection requests are processed locally, are forwarded to remote RADIUS servers for authentication, or are accepted without authentication. |
| Necounting                                          | Authenticate requests on this server     Forward requests to the following remote RADIUS server group for authentication:     proxy-servers     New           |
|                                                     | C Accept users without validating credentials                                                                                                    |

Though we're going to reject the request, set it to authenticate on this server. It needs to be processed locally, and not forwarded.

| - | _   |   |                                                                                                    |    |  |
|---|-----|---|----------------------------------------------------------------------------------------------------|----|--|
|   |     |   |                                                                                                    |    |  |
|   |     | 1 | Overade network policy authentication settings                                                                                       | in |  |
|   | E E | P | These authentication settings are used rather than the constraints and authentication settings in network policy. For VPN and 802.1X |    |  |

Don't override any of the settings and finalize the policy; you can create a Network Policy to match the requests as well and assign a Reply-Message to log why the request was rejected, but it's no problem to leave that out.

| E  | Remote RADIUS Server G     | torwarded to remote HADIUS servers.<br>connection request policy. | For NAP VF | 'N or 802.1X, you mi | ust configure PEAP authentication in |
|----|----------------------------|-------------------------------------------------------------------|------------|----------------------|--------------------------------------|
|    | Connection Request Polici  | Policy Name                                                       | Status     | Processing Order     | Source                               |
|    | Network Policies           | local eduroam users                                               | Enabled    | 1                    | Unspecified                          |
| Ι, | Network Access Protection  | reject unknown local realms                                       | Enabled    | 2                    | Unspecified                          |
| 1  | + System Health Validators | 📃 eduroam                                                         | Enabled    | 3                    | Unspecified                          |
|    | Remediation Server Group   | Use Windows authentication for all users                          | Disabled   | 4                    | Unspecified                          |
|    | Accounting                 |                                                                   |            |                      |                                      |
|    | Templates Management       |                                                                   |            |                      |                                      |

Make sure the order of Connection Request Policies and the Network Policies is correct, and test your configuration.

Topics not yet covered (and/or left as exercise to the reader):

- Logging (Take a look at the Accounting section)
- Adding the Operator-Name attribute (That needs a dictionary change, annoying)
- Loop prevention (By using conditions to filter on proxyserver-\* for instance, or only trigger with conditionon accesspoint-\*)

## Appendix A: Certificates

You need to have a server certificate in order to use PEAP-authentication with eduroam. PEAP sets up a secure SSL tunnel (just like HTTPS does for websites) in order to protect the credentials, and is an important part of the mutual authentication: both the user needs to prove who he or she is, and the authentication server needs to prove to the user that he or she is providing credentials to the right authority.

Without certificate (self signed or not) it's not possible to do local authentication. NPS can still be used as a proxy to receive requests from Access Points, log, filter, and forward to the eduroam infrastructure.

Open the Microsoft Management Console, mmc (via "Start" - "Run" - "mmc"). Go to "File", "Add/Remove Snap-in...", select "Certificates", click "Add >" and answer the prompt by choosing "Computer account":

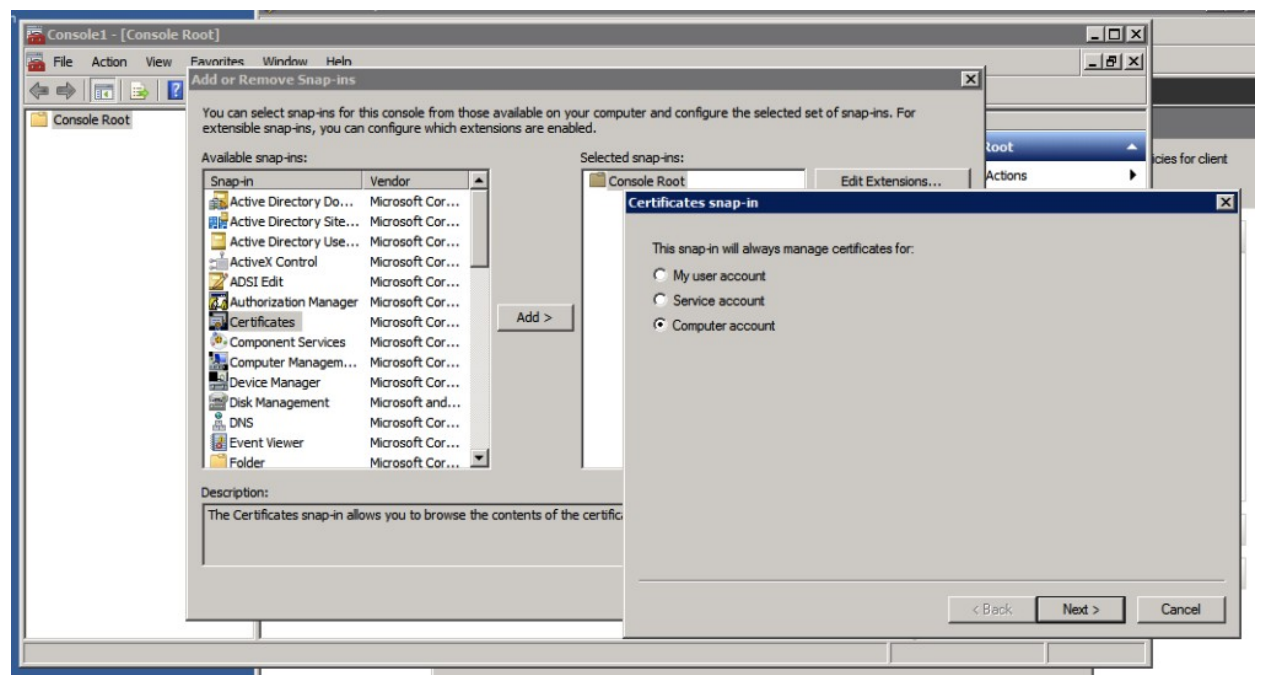

After this, select you want to access the resources on the Local Computer (assuming that's where you install your NPS on), and click "Ok" in the "Add or Remove Snap-ins" window to work with the MMC console.

If you have a signed certificate already in pkcs12 format, you can import it (and/or intermediate certificates) to the "Personal" store by right-clicking the "Personal" folder and choosing "Import..." under "All Tasks".

|                                                                               | 2        |                                                        |
|-------------------------------------------------------------------------------|----------|--------------------------------------------------------|
| Console Root Certificates (Local Computer) Personal Find Certificates.        | Object T | ype<br>ficates                                         |
| Trus All Tasks     Ente     Trus Inter     Trus View     Trus New Window from | m Here   | Find Certificates<br>Request New Certificate<br>Import |
| Thirc New Taskpad Vie     Trus Refresh     Rem Export List                    | w        | Advanced Operations                                    |
| Gran Help     Gran Help     Gran Help     Gran Help     Gran Help             | _        |                                                        |

Clicking "Next" after the Certificate Import Wizard introduction asks you for the certificate files to import.

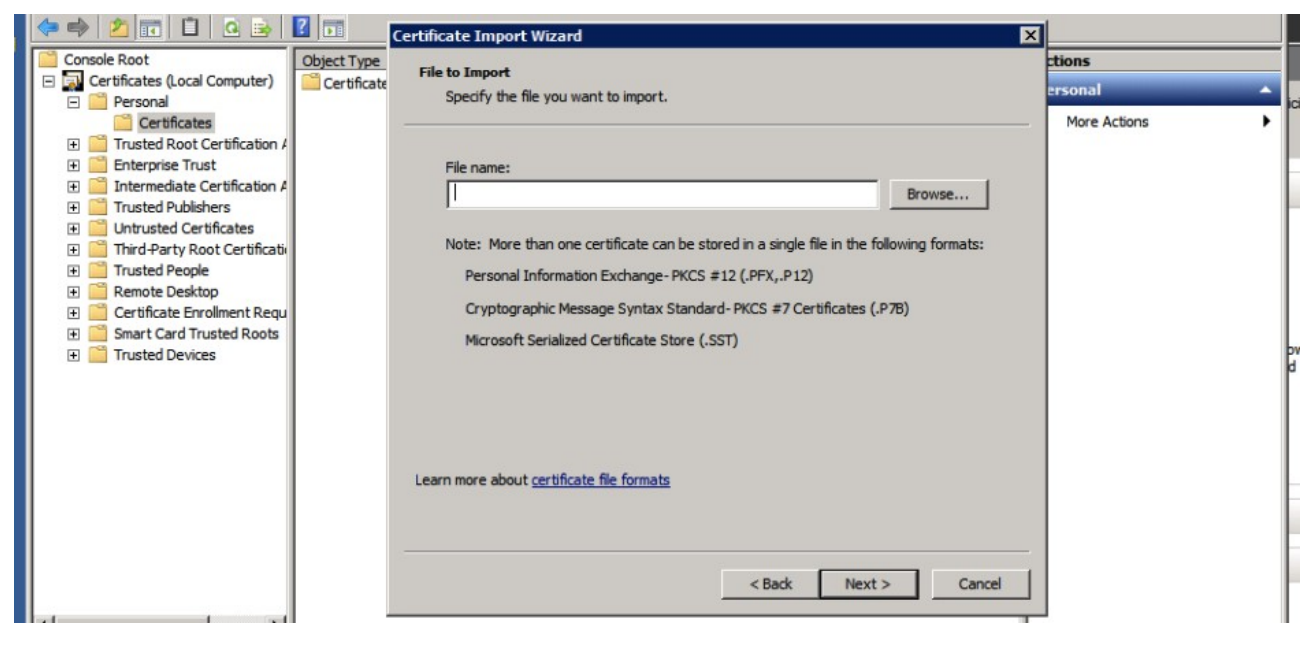

In the next screens you're asked for the password that protected the file, and folder to store the certificate in (this is the "Personal" folder that you just selected). Then the import is complete you will find your certificate in the Personal folder, and you can select it from NPS later.

#### Generate a certificate request

If you have no existing certificate to import, you need to generate a CSR to be signed.

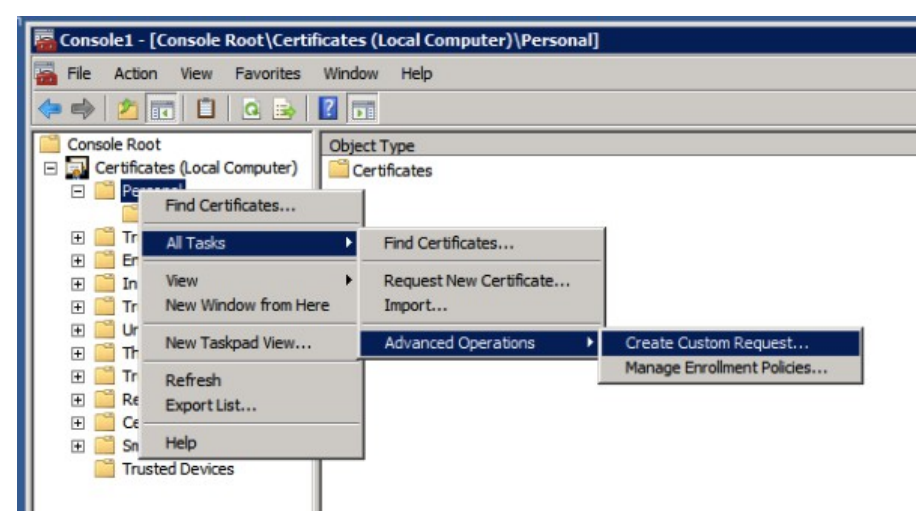

Create the request by right-clicking the "Personal" tree in the Certificates snap-in, selecting "All Tasks - Advanced Operations" and "Create Custom Request". Click "Next" after the introduction and (assuming you have no internal CA running) choose "Custom Request, proceed without enrollment policy" as shown below.

If you have an internal CA, the procedure is different. If your (Windows) clients also get this CA enrolled by the Active Directory, an internal CA might be an option for your server certificate. If your clients (especially true with "bring your own" devices) don't have the internal certificate, having a certificate from a public certificate authority (CA) makes the configuration of eduroam on the devices easier. Windows for one, refuses to authenticate if it can't verify the certificate used by any of its stored CA's, whether public or not. A self-signed certificate, means more work for the end-users (and maybe more support calls).

| Select Certificate Enro                                  | Ilment Policy                                                                 |                                                 |
|----------------------------------------------------------|-------------------------------------------------------------------------------|-------------------------------------------------|
| Certificate enrollment pol<br>enrollment policy may alre | cy enables enrollment for certificates based or<br>ady be configured for you. | n predefined certificate templates. Certificate |
| Configured by your a                                     | dministrator                                                                  |                                                 |
| Active Directory Enroll                                  | nent Policy                                                                   | ۲                                               |
| Configured by you                                        |                                                                               | Add New                                         |
| Custom Request                                           |                                                                               |                                                 |
| Proceed without enroll                                   | nent policy                                                                   |                                                 |
|                                                          |                                                                               |                                                 |
|                                                          |                                                                               |                                                 |
|                                                          |                                                                               |                                                 |
|                                                          |                                                                               |                                                 |
|                                                          |                                                                               |                                                 |

After clicking "Next", leave the options for the Custom request default to PKCS10;

| chose an option from | the list below and configure the certificate options as required. |
|----------------------|-------------------------------------------------------------------|
| Template:            | (No template) CNG key                                             |
|                      | Suppress default extensions                                       |
| Request format:      | PKCS #10                                                          |
|                      | C CMC                                                             |

In the next screen though, you need to change some properties for the requested certificate:

| ustom request                     | (i) STATUS: Available                                         | Detail |
|-----------------------------------|---------------------------------------------------------------|--------|
| Lustom request                    | STATUS: Available                                             | Detail |
| The following options describe th | e uses and validity period that apply to this type of certifi | cate:  |
| Key usage:                        |                                                               |        |
| Key usage:                        |                                                               |        |

In the "General" tab you can configure a friendly name for the certificate; in this example the "common name" (CN) of the certificate is used: lab.eduroam.nl - this is also the domain under which the Active Directory operates, and it will be the RADIUS realm too.

In the "Subject" tab, enter the "Common Name" for your certificate. You probably need to prove ownership of the hostname/domain used to the certificate authority (CA), plus your users will see this name in the certificate: so this name is important.

It doesn't need to be the name of the host itself: actually, if you have multiple NPS servers, it's important that all servers have the same certificate because devices will (at least) prompt when there is a certificate change (which is what then happens during failover).

If your users recognize the name of the certificate when they're prompted, that's probably safer and easier for instructions. (Besides, they might need to check other properties of the certificate, eg. the fingerprint, which is what the Windows 8 client will show for verification.)

If you make the certificate "eduroam.your-org.tld" for instance, that's fine. In this case, we're using "lab.eduroam.nl" for the CN.

| General                            | Subject                              | Extensions                      | Private Key                                                                 |                                                           |
|------------------------------------|--------------------------------------|---------------------------------|-----------------------------------------------------------------------------|-----------------------------------------------------------|
| The subj<br>enter inf<br>n a certi | ect of a ce<br>ormation a<br>ficate. | rtificate is th<br>bout the typ | e user or computer to which the cer<br>es of subject name and alternative r | tificate is issued. You can<br>name values that can be us |
| Subject of                         | of certification or computer         | te<br>ter that is red           | eiving the certificate                                                      |                                                           |
| Subject                            | name:                                |                                 |                                                                             |                                                           |
| Type:                              |                                      |                                 |                                                                             |                                                           |
| Commo                              | n name                               |                                 | Add >                                                                       |                                                           |
| Value:                             |                                      |                                 |                                                                             |                                                           |
| lab.ed                             | uroam.nl                             |                                 | < Remove                                                                    |                                                           |
| Alternati                          | ve name:                             |                                 |                                                                             |                                                           |
| Type:                              |                                      |                                 | _                                                                           |                                                           |
| Directo                            | ry name                              | 1                               | 1                                                                           |                                                           |
| Value:                             |                                      |                                 |                                                                             |                                                           |
|                                    |                                      |                                 | Add >                                                                       |                                                           |
|                                    |                                      |                                 | < Remove                                                                    |                                                           |
|                                    |                                      |                                 | C FOCHIO F C                                                                |                                                           |
|                                    |                                      |                                 |                                                                             |                                                           |
|                                    |                                      |                                 |                                                                             |                                                           |
| earn mo                            | re about s                           | ubject name                     |                                                                             |                                                           |

Click "Add" for the subject, and go to the Private Key menu. It's recommended (and by some CA's required) to make the key size 2048 bits. Click "OK" after these changes, and proceed to the "Next" step in the Wizard.

(Make sure the profile used at the public CA includes the TLS server extensions. If you use an internal CA in your Active Directory, you might want to include these extensions in the "Extensions" tab. For a public CA, you probably don't have to worry about this.)

Store your certificate signing request (CSR) in a file: to request the certificate you need to copypaste the BASE64 contents to the request page.

| Where do you want to save the offline request?                                                                               |                                                                                                    |
|----------------------------------------------------------------------------------------------------|----------------------------------------------------------------------------------------------------|
| If you want to save a copy of your certificate request or wa<br>hard disk or removable media. Enter the location and name of | int to process the request later, save the request to your certificate request, and then click Finish. |
|                                                                                                    |                                                                                                    |
| File Name:<br>c:\mycsr.txt                                                                                                   | Browse                                                                                                 |
| File Name:<br>c:\mycsr.txt<br>File format:<br>@ Base 64                                                                      | Browse                                                                                                 |

The certificate request (and private key for now), you will find under the Certificate Enrollment Requests. You can also delete it from there if you made a mistake.

| 📔 Console Root                      | Issued To A    | Issued By      | Expiration Date |
|-------------------------------------|----------------|----------------|-----------------|
| Certificates (Local Computer)       | lab.eduroam.nl | lab.eduroam.nl | 7/11/2014       |
| Personal                            |                |                |                 |
| Certificates                        |                |                |                 |
| Image: Trusted Root Certification A | 4              |                |                 |
| 표 🚞 Enterprise Trust                |                |                |                 |
| 표 🚞 Intermediate Certification /    | 1              |                |                 |
| 🗉 🚞 Trusted Publishers              |                |                |                 |
| ① Untrusted Certificates            |                |                |                 |
| 표 🚞 Third-Party Root Certificati    |                |                |                 |
| 표 🧮 Trusted People                  |                |                |                 |
| \pm 🧮 Remote Desktop                |                |                |                 |
| 🖃 🔛 Certificate Enrollment Requ     | ( )            |                |                 |
| Certificates                        |                |                |                 |
| 🛨 🚞 Smart Card Trusted Roots        |                |                |                 |
| Trusted Devices                     |                |                |                 |

Now, request your certificate using the file/BASE64 copy-pasted content at your CA page. If you're a Terena Certificate Service you probably know the URL for this; you can also request a certificate at any of the well known commercial CA vendors, such as Comodo, GlobalSign, Verisign... or even test it with a trial-certificate that's valid for limited time.

It's preferable to make your certificate expire after a longer period, such as 3 years: your users might receive a prompt about the new certificate that you need to tell them about before changing it. (Normally if they get such a prompt, this could be a man-in-the-middle attack, so inform them about that too! Mutual authentication is an important part of your security!)

After your certificate is issued by the CA, import it via the MMC snap-in:

| a Console1 - [Console Root\Certificates (Local Computer)\Personal\Certificates] |                               |                           |                 |             |              |   |  |
|---------------------------------------------------------------------------------|-------------------------------|---------------------------|-----------------|-------------|--------------|---|--|
| 🚡 File Action View Favorites Window Help                                        |                               |                           |                 |             |              |   |  |
|                                                                                 |                               |                           |                 |             |              |   |  |
| Console Root                                                                    | Issued To A                   | Issued By                 | Expiration Date | Intended    | Actions      |   |  |
| Certificates (Local Computer)     Personal                                      | AddTrust External CA Root     | AddTrust External CA Root | 5/30/2020       | <all></all> | Certificates | - |  |
| Certificator<br>All Tasks                                                       | Request New Certificate       | USERFirst-Hardware        | 5/30/2020       | <all></all> | More Actions | • |  |
| Enterprise View                                                                 | Import                        | ust External CA Root      | 5/30/2020       | <all></all> |              |   |  |
| Intermedi     New Window 1     Trusted P                                        | from Here Advanced Operations | •                         |                 |             |              |   |  |
| 🕀 🧰 Untrusted New Taskpad                                                       | View                          |                           |                 |             |              |   |  |
| Trusted P     Refresh                                                           |                               |                           |                 |             |              |   |  |
| Remote D     Export List                                                        |                               |                           |                 |             |              |   |  |
| Certificate Help                                                                |                               |                           |                 |             |              |   |  |
| E Smart Card Trusted Roots                                                      |                               |                           |                 |             |              |   |  |
| Trusted Devices                                                                 |                               |                           |                 |             |              |   |  |

You can download the .pem files provided by the provisioning interface of the public CA.

Also install the intermediate certificates that you receive from your CA, in particular if they're not already installed in your store. The NPS server needs to send them (along with the certificate) to the clients in order to do proper verification. (This isn't different from protecting a website with SSL certificates.)

Running eduroam on NPS with Windows 2008 R2 Enterprise DRAFT version 2013-07-15 Author: Paul Dekkers, paul at surfnet dot nl License: CC BY